## 附件1学生线上观看课程方式:

学生线上观看课程方式

## 一、手机端

1. 手机或平板电脑扫描下方二维码或应用商店搜索"青书学堂";

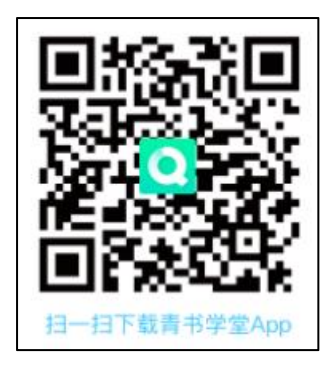

 2. 登陆青书学堂 APP,账号为身份证号,初始密码为"sxpi+身份证号后4 位",如"sxpi1234",请勿自行注册账号,初次登录请绑定常用手机号,若已 绑定手机可使用手机验证码登陆。若遗忘密码,可以通过手机号码找回或联系所 在教学点老师进行密码重置;(登录方式与平时学习登录方式一致)

3. 登陆后点击右边【我的】位置,点击"我的直播"进入,直播开始后点击观看按钮进入观看直播。

|                               | Ξ 🖑 | く 我的直播             |
|-------------------------------|-----|--------------------|
| 直播测试学生<br><sup>同学,欢迎图来。</sup> | >   | 课程直播 公开直播<br>本周 /  |
| 新疆教育学院<br>艺 我的课表              | 5   | ◎ 正在直播             |
| 我的直播                          | >   | SLAWE 直接中     规有   |
| 我的问答                          | >   | • <del>全</del> 部直播 |
| ■ 我的成绩                        | 2   |                    |
| 書公面補 <b>C9</b>                | >   | 2024               |
| 巴 电子证书                        | >   |                    |
| ② 我的问卷                        | >   |                    |
| ☑ 我的订单                        | >   |                    |
|                               | >   |                    |
|                               | >   |                    |
| ● 帮助与反馈                       | >   |                    |
|                               |     |                    |
|                               |     |                    |
|                               |     |                    |
|                               |     |                    |
| 学习 教的                         |     |                    |

## 二、电脑端

1. 登陆青书学习平台:

<u>https://degree.qingshuxuetang.com/sxpi/Home</u> 或百度"青书学堂"后,点击"官网"进入;

| B It. | ▶1 】 献    | た<br>上<br>お<br>内<br>零<br>HNIC INSTITU | 12.<br>ITE |  |   | → [@ |  |
|-------|-----------|---------------------------------------|------------|--|---|------|--|
| 学校首页  | N(#28700) | 通知公告                                  | 特色专业       |  |   |      |  |
|       |           |                                       |            |  | 8 |      |  |

2. 学生账号密码及登陆方式同移动端;

 3.登陆后,点击【直播】模块,待直播开始后点击"观看"按钮 进入观看直播;

| <u>R</u> ) | 首页     | 课程学习            | 直播   | 考试安排▼ | 论文• | 毕业学位 | 信息变更 |    |    |     |  |    |   |
|------------|--------|-----------------|------|-------|-----|------|------|----|----|-----|--|----|---|
| 1          | 植 / 页首 | E.              |      |       |     |      |      |    |    |     |  |    |   |
|            | 课程正    |                 | 公开直播 |       |     |      |      |    |    |     |  |    |   |
|            | 直播时间   |                 |      | 修     | 学期  | 全部   | •    | 课程 | 全部 | 3 - |  |    |   |
| •••        | 正在直    | 播               |      |       |     |      |      |    |    |     |  |    |   |
|            |        |                 |      |       |     |      |      |    |    |     |  |    |   |
|            | P      | 1.1直播中<br>课程名称: | (2   | 024)  |     |      |      |    |    |     |  | XI | 看 |
|            |        |                 |      |       |     |      |      |    |    |     |  |    |   |

\*以上观看方式【手机端】【电脑端】二选一即可

附件2学生线上签到方式:

一、手机端签到方式:

1、线上学生签到

a. APP 端: 学生在线上直播观看面授课过程中, 若老师发起签到可立即弹出签到按钮, 学生点击进行签到。

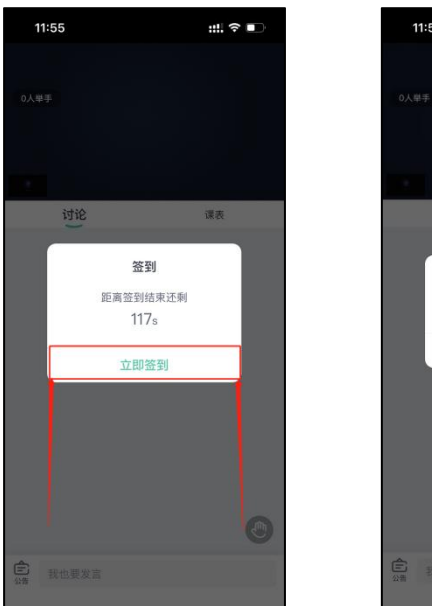

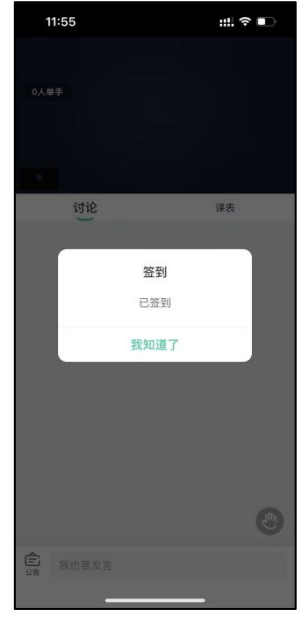

2、线下面授学生签到

进入青书学堂 APP, 在对应课程进行签到。

a. 如图: 点击课程签到——去签到——立即签到

b. 打开直播,可点击消息弹窗会立即跳转进入签到界面

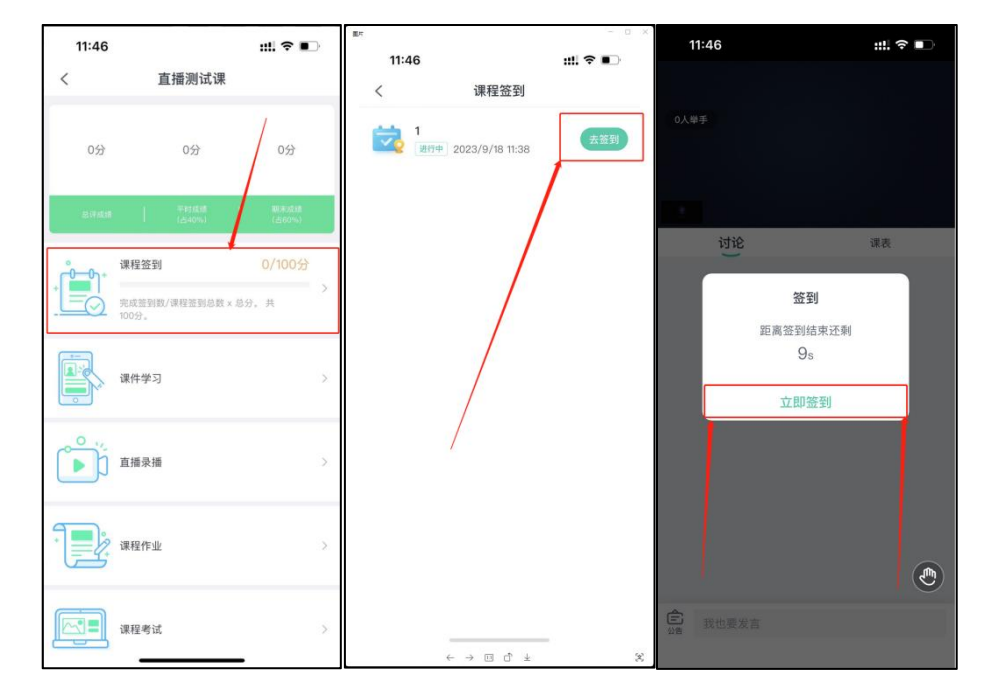

## 二、电脑端签到方式:

电脑端:学生在线上直播观看面授课过程中,若老师发起签到可立即弹出签到按钮,学生进行签到。

| 1) 首页 课程学习 直播 考试安排→ 论文→ 毕业学位 信息变更 |              |
|-----------------------------------|--------------|
| 首页 / 直播                           |              |
| 课程直播 公开直播   直播时间 修课学期   全部        |              |
| 正在直播                              |              |
| ▶ 【 <b>算機中</b><br>课程名称: 【2024)    | 观看           |
| 5 6                               | Ċ            |
|                                   | 讨论区 在线人数(1人) |
| :: 签到<br>距高签到结束还剩 57 s            |              |
|                                   |              |
|                                   |              |

\*以上签到方式【手机端】【电脑端】二选一即可